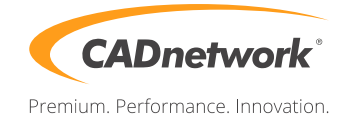

CADnetwork Render-Guide

Autodesk 3ds Max Network rendering using Backburner

Backburner (RenderCube/Server)

- 1. Install the Backburner Manager on your Workstation or a seperate machine (It is preferred that this machine is not one that partakes in the renders. This machine does not require that the 3D program be installed on it).
- 2. Next install Backburner Server and 3ds Max on all machines that will be part of the render farm.
- 3. Run Backburner Server on all render nodes.
- 4. The general properties should appear. Otherwise go to "Edit" and then "General Settings".
- 5. Write the IP address of the Backburner Manager into the "Manager" text field.

| Backburner Server General Properties | 8 23                             |  |  |  |  |
|--------------------------------------|----------------------------------|--|--|--|--|
| Server Name or IP Address            | Enter Manager Name or IP Address |  |  |  |  |
| localhost                            | 192.168.2.210                    |  |  |  |  |
| Server Port: 3233                    | Manager Port: 3234               |  |  |  |  |
| Description                          |                                  |  |  |  |  |
|                                      | OK Cancel                        |  |  |  |  |

If you have already installed Backbuner-/Manager on your Workstation, launch Backburner Monitor and connect to the manager (Ctrl+O). Otherwise intall Backburner Monitor first. Now write the IP address of the Backburner Manager into the text field.

| Backburner Queue Monitor                                                                            | -                  | and the Process Report             |          |    |  |
|----------------------------------------------------------------------------------------------------|--------------------|------------------------------------|----------|----|--|
| Manager Jobs Servers View Help                                                                      |                    |                                    |          |    |  |
| ♥ ♥ C   X ♥ ♥ ■ ■                                                                                   |                    |                                    |          |    |  |
| Show All                                                                                            |                    | No Selected Job                    |          |    |  |
| Job Or Pri State                                                                                    | Progress 🗆 Owner 💷 | Job Summary   Job Details   Errors |          |    |  |
|                                                                                                    |                    |                                    |          |    |  |
|                                                                                                    | Connect to Manager | 2 ×                                |          | _  |  |
| Enter Manager Name or IP Address<br>localhost Port: Default Automatic Search                        |                    |                                    |          |    |  |
| All Servers Show All<br>Selected Job<br>Global Groups All Servers<br>Local Groups Server<br>Plugins |                    | OK Cancel                          |          |    |  |
|                                                                                                    |                    |                                    |          |    |  |
|                                                                                                    |                    |                                    |          |    |  |
|                                                                                                    |                    |                                    |          | -  |  |
|                                                                                                    |                    |                                    |          | _  |  |
|                                                                                                    |                    |                                    |          | _  |  |
| Ready                                                                                               |                    |                                    | 09:17:39 | // |  |

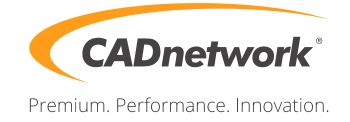

3ds Max (Workstation)

- 1. Open the Render settings and click on the arrow next to "Render" and select "Submit To Network Rendering...".
- 2. Enter the IP address of your Manager and click "Connect". Verify that every RenderCube is in the server list next to it. Now you can choose your RenderCubes and click "Use Selected" or click on "Use all Servers" to select every available RenderCube.

| Network Job Assignment - Submitting to 64- | Bit Server | rs                                               |                                                                                                    |                  | ? X          |
|--------------------------------------------|------------|--------------------------------------------------|----------------------------------------------------------------------------------------------------|------------------|--------------|
| Job Name                                   |            |                                                  |                                                                                                    |                  |              |
| Underwater                                 | ] +        | All Servers<br>Server                            | Match                                                                                                    | ned Plugin       |              |
| Description                                |            | <ul> <li>cad658455</li> <li>cad658456</li> </ul> | cad658455         Autodesk 3ds Max 2015 (64-bit) R           cad658456         Autodesk 3ds Max 2015 (64-bit) R |                  |              |
| Enter Manager Name or IP Address           |            | workstation                                      | Autoc                                                                                                    | lesk 3ds Max 201 | 5 (64-bit) R |
| 192.168.2.210 <u>D</u> isconn              | ect        |                                                  |                                                                                                    |                  |              |
| Automatic Search <u>R</u> efree            | sh         |                                                  |                                                                                                    |                  |              |
|                                            | ncies      |                                                  |                                                                                                    |                  |              |
|                                            | lices      | Job                                              | Priority                                                                                                    | Status           | Output       |
| Constant Definitions                       |            | Underwater3                                      | 50                                                                                                    | Complete         |              |
| Split Scan Lines Defin                     |            |                                                  |                                                                                                    |                  |              |
| Ignore Scene Path                          | dow        |                                                  |                                                                                                    |                  |              |
| Include Maps Initially Suspended           |            |                                                  |                                                                                                    |                  |              |
| Server Usage                               |            |                                                  |                                                                                                    |                  |              |
| ○ Use Sele <u>c</u> ted                    |            |                                                  |                                                                                                    |                  |              |
| O Use <u>G</u> roup                        |            |                                                  |                                                                                                    |                  |              |
| Use All Servers                            |            |                                                  |                                                                                                    |                  |              |
|                                            |            |                                                  |                                                                                                    |                  |              |
| Use Alternate Pat <u>n</u> File            |            |                                                  |                                                                                                    |                  |              |
|                                            |            |                                                  |                                                                                                    |                  |              |
| Status                                     |            |                                                  |                                                                                                    |                  |              |
| Keduy                                      |            |                                                  |                                                                                                    |                  |              |
|                                            |            |                                                  |                                                                                                    |                  |              |
| Advanced Submit Can                        | cel        | 4                                                |                                                                                                    |                  |              |
|                                            |            |                                                  |                                                                                                    |                  |              |